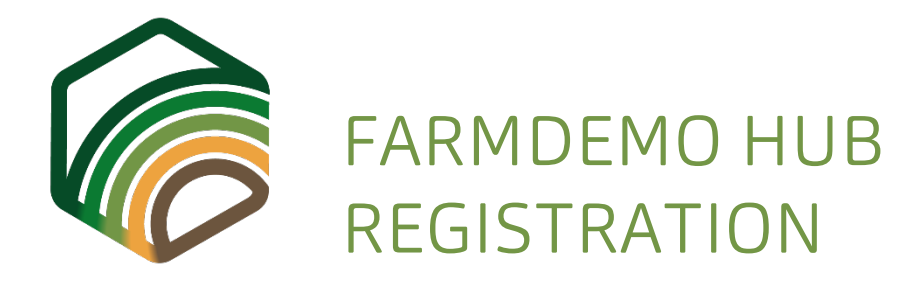

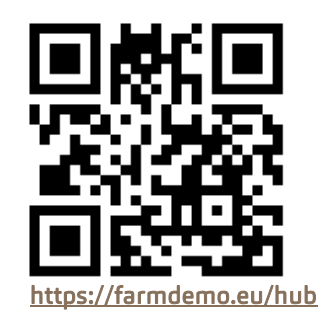

Note: This document is part of a **tutorial** aiming at helping you to obtain the most from FarmDemo Hub, considering your specific goals and interests. In addition, this material has been used at the FarmDemo Conference (Brussels, May 2019) as support for the Activity 7 (Session "How to use the Farm Demo tools?").

#### FarmDemo Hub is different for every user so prior moving ahead ....

### DECIDE WHAT YOU WANT FROM FARMDEMO HUB

Which one would you pick??

STEP

- 1. I'm a farmer or farm manager
- 2. I want to show and promote our farm through FarmDemo Hub
- 3. I'm already having a farm profile, but I want to improve all features, upload pictures, demos or update the information
- A. No, I'm not a farmer
- B. I see good stuff at the inventory and I want it in handy and productive format
- C. How can I increase the visibility of my organisation or network within the FarmDemo community?
- D. I want to promote the virtual showcase and profile of the farms I support
- E. I would like to see how to manage different farms at FarmDemo Hub

Now you're ready to:

2

## PICK YOUR MATERIAL

Considering your preference for Step 1, if your choice is within

- Listed 1, 2, 3, 4..... then please pick the activity sheet for "Farmers"
- Listed A, B, C, D.... Then please pick the activity sheet for "Advisers/researchers/others"

Prior starting to work with the materials, get ready to take the most from FarmDemo

#### CREATE THE ACCOUNT

Registration is always a necessary but annoying step, right?

Here is so simple as email and password. That's is all you need to create your account. Turn this page for instructions.

Now yes, we wish you a fruitful time

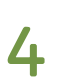

3

Go ahead with the sheet you have picked and just follow the steps to reach your goals

AH, ENJOY!

# **REGISTRATION- SEE HOW!**

Video-tutorial https://www.youtube.com/watch?v=AldDwgURdYU

# OR FOLLOW THIS STEP BY STEP

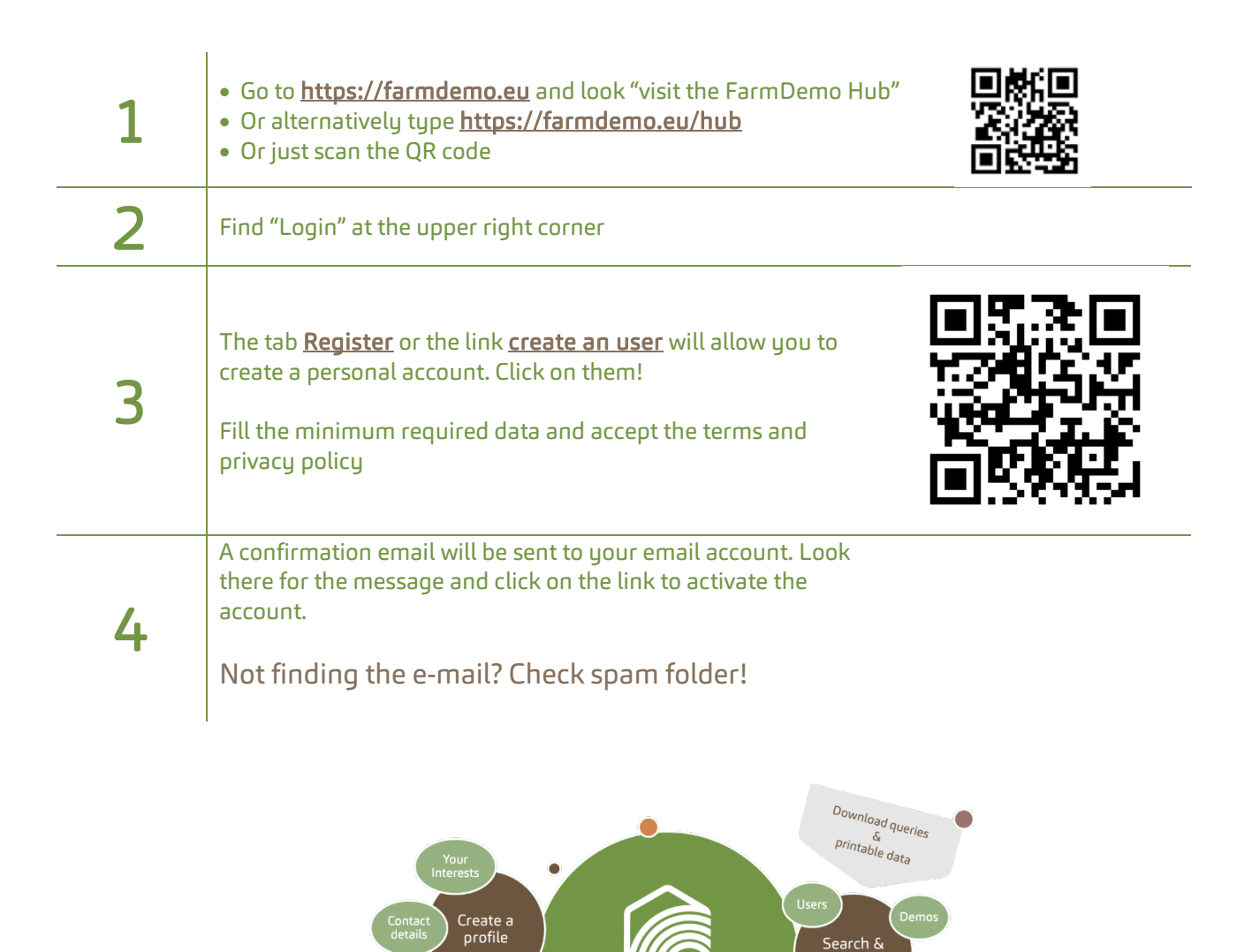

FarmDem<u>o</u>

Advisers

Downloa

https://farmdemo.eu/hub/app/help-tutorials

Participated in previous FarmDemo survey & inventoru? Upgrade & manage data provided. E.g. change contact, add new affiliation